## EBSCO eBooks User Guide

• Searching EBSCO eBooks – Tutorial

https://connect.ebsco.com/s/article/Searching-EBSCO-eBooks-Tutorial?language=en\_US

• Reading EBSCO eBooks – Tutorial

https://connect.ebsco.com/s/article/Reading-EBSCO-eBooks-Tutorial?language=en\_US

• Downloading EBSCO eBooks - Tutorial

https://connect.ebsco.com/s/article/Downloading-EBSCO-eBooks-Tutorial?language=en\_US

• Downloading EBSCO eBooks to Your Mobile Device - Tutorial

https://connect.ebsco.com/s/article/Downloading-EBSCO-eBooks-to-Your-Mobile-Device-Tutorial?language=en\_US

• EBSCO eBook Accessibility User Guide and FAQs

https://connect.ebsco.com/s/article/EBSCO-eBook-Accessibility-Guide?language=en\_US

## Downloading an EBSCO eBooks

### Step 1: Create your personal account

My EBSCOhost is a free personal account that allows you to make the most of the free personalization folder, extending your usage of EBSCOhost search results beyond the current session. Personalized folder accounts are simple to set up, and can be created while accessing EBSCOhost.

Create a My EBSCOhost folder by first clicking on the Sign In link in the top toolbar. Next, click the Create one now link.

| ♥ EBSCOhor                            |
|---------------------------------------|
| EBSCOhost                             |
| Sign in                               |
| G Bign in with Google                 |
| Username Cr                           |
| Password Dive                         |
| Faget your password?                  |
| Sign In                               |
| Den't have an account? Create one now |

Use Sign In with Google or fill in the fields and follow the strong password guidelines to create your password.

| First Name *                                                         | Last Name * |      | <br>Create a Password *                             | <ul> <li>Show</li> </ul>          |
|----------------------------------------------------------------------|-------------|------|-----------------------------------------------------|-----------------------------------|
| Demonstration                                                        | Account     |      | <br>                                                | ~                                 |
|                                                                      |             |      | <br><ul> <li>1 number</li> </ul>                    |                                   |
| Email *                                                              |             |      | <br><ul> <li>T special character</li> </ul>         |                                   |
| name@address.net                                                     |             |      | <br><ul> <li>6 charactor minimum</li> </ul>         |                                   |
|                                                                      |             |      | <br>Confirm Password *                              |                                   |
|                                                                      |             |      | <br>                                                | ~                                 |
| Confirm Email address *                                              |             |      |                                                     |                                   |
| namo@address.net                                                     |             |      | <br>Secret Question *                               |                                   |
|                                                                      |             |      | <br>Favorite animal?                                |                                   |
| Username *                                                           |             |      |                                                     |                                   |
| demonstrationuser                                                    |             |      | <br>Secret Answer *                                 |                                   |
|                                                                      |             |      | <br>cat                                             |                                   |
| Create a Password *                                                  |             | Show |                                                     |                                   |
| •••••                                                                |             | ~    | <br>Ves. I consent to the collection of this person | alized data, and I understand the |
| 1 number                                                             |             |      | <br>processing of my personal data is covered under | r my institution's contract with  |
| <ul> <li>1 special character</li> <li>6 character minimum</li> </ul> |             |      | <br>EBSCO. *                                        |                                   |
| Confirm Password *                                                   |             |      | <br>Personal Data Referition and Usage              |                                   |
|                                                                      |             | ~    | <br>Continue                                        |                                   |
|                                                                      |             |      | <br>A CONTRACTOR                                    |                                   |
| Secret Question *                                                    |             |      |                                                     |                                   |
| Secret Guestion                                                      |             |      |                                                     |                                   |

Check the box to consent to EBSCO's Personal Data Retention and Usage policy. You can read the Personal Data Retention and Usage policy by clicking the link. If you opt to not consent to the policy, you will be unable to continue creating an account. When you are finished, click Continue. Once your information has been accepted, your account is created and you can sign in using your credentials.

### Step 2: Searching for EBSCO eBooks

There are several ways to search for EBSCO eBooks:

- Perform a keyword search of the eBooks database using the Find field.
- Browse by Category by selecting a category from the column on the left.
- View the Highlighted eBooks using the left and right arrows or click View All to view a result list of all highlighted eBooks.
- View Featured eBooks using the left and right arrows or click View All to view a result list of all Featured eBooks.

#### To search for eBooks:

1. Enter your search terms in the Find field and click the Search button

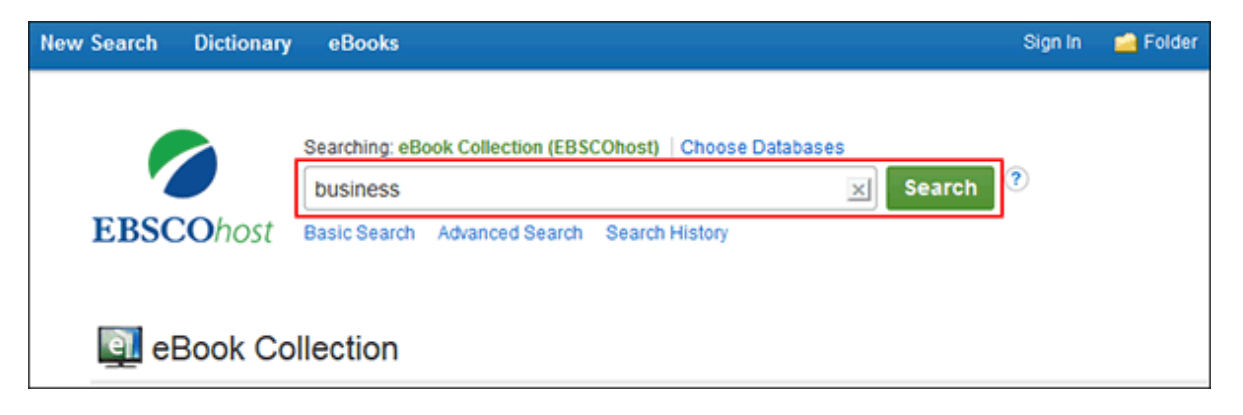

2. A Result List of eBooks related to your search terms is displayed.

| New Search Dictionary eBook                                      | Sign In 🚅 Folder Preferences Languages • Help Ext                                                                                                    |
|------------------------------------------------------------------|----------------------------------------------------------------------------------------------------|
| EBSCOhost Searching: eBook Cot<br>business<br>Basic Search Advan | ection (EBSCOhost) Choose Databases Search Search History)                                                                                                    |
| Refine Results                                                   | Search Results: 1 - 10 of 134,428 Relevance - Page Options - 🕞 Share -                                                                                                    |
| Current Search<br>Find all my search<br>terms:<br>business       | 1. Business       Image: Comparison of the series of the series of the ser |
| Limit To                                                         | eBook 😥 PDF full Text 📩 Full Download                                                                                                    |
| Download Available                                               | The Business Plan Workbook : A Step-By-Step Guide to Creating and Developing a     Successful Business      By: Barrow, Colin, Barrow, Paul; Brown, Robert, [Place of publication not identified]: Kogan Page, 2018. eBook.      One of the most important steps in launching or expanding a verture is the creation of a business plan. The absence of a written     business plan can lead to failure for new businesses, and inhibit                                                                                                    |
| Optons set Source Types All Results eBooks (134,428)             | BUSINESS & ECONOMICS / Development / Business Development, BUSINESS & ECONOMICS / Entrepreneurship;     BUSINESS & ECONOMICS / Stratecic Planning: Business enterprises—Finance     eBook     Po Full Text      Full Download     Table of Contents      Most Relevant Pages From This eBook                                                                                                    |

- 3. Click an eBook Full Text link (PDF or EPUB) to read the book in the eBook Viewer tool.
- 4. Click the Full Download icon to check out the book and read it on your computer using Adobe Digital Editions. (See <u>Checking out and Downloading EBSCO eBooks</u>)

Note: Libraries that have eBook download capabilities enabled, will see a Full Download icon.

5. Click the Table of Contents link to view the chapters of an eBook. You can go directly to a chapter in the eBook Viewer tool by clicking on a hyperlinked chapter.

**Note**: Sections in the Table of Contents with a plus sign (+) can be expanded further by clicking the plus sign.

#### eBooks and the My EBSCOhost Folder

eBooks may appear in the folder in three areas.

| et B intro Folder<br>Articles (0)<br>Images (0)                                                                                                    | My Folder: eBook<br>1-3 of 3<br>Page: 1                                                                                                    | s<br>Date Added + Page Options +                                                                                                    | E Print      |
|----------------------------------------------------------------------------------------------------|----------------------------------------------------------------------------------------------------|----------------------------------------------------------------------------------------------------|--------------|
| Videos (0)<br>Companies (0)<br>Pages (0)<br>eBooks (3)<br>audioBooks (0)<br>Chectouts (1)<br>Holds (0)<br>Notes (0)<br>Other Content Sources (0)<br>Persistent Links to<br>Searches (0)<br>Saved Searches (0) | Select/deselect  1. The Busin Developing  Example  Figure Figure |                                                                                                    | Save as File |
| Search Alents (0)<br>Journal Alents (0)<br>Web Pages (0)<br>My Custom ? Innw<br>Shared By ? And                                                                                                    | 2. Business                                                                                                    | By: Diane Lindsey Reeves. Series: Bright Futures Press: World of Work. Ann Arbor : Cherry Lake Publishing. 2017. eBook. Database: eBook: Collection (EBSODhost) Business in the World of Work series provides an age-appropriate and interactive introduction to the nationally recognized Business Management & Administration career pathway using informal self Subjects: JUVENILE NONFICTION / Technology / Agriculture: JUVENILE NONFICTION / Business & Economics, JUVENILE NONFICTION / Careers PDF full Text  Full Download Table of Contents |              |

**eBooks**: When a user adds an eBook to their folder, information about the eBook appears in the eBooks area of the folder, without the eBook being checked out. eBooks may be added to the folder by clicking on the folder icon in the Result List or Detailed Record.

Holds: When a hold is placed on an eBook that is in use by another patron, it is added to the Holds area. Holds must be enabled by your library to place a hold on an eBook.

**Checkouts**: When an eBook is checked out, it is added to the Checkouts area of the folder. If you have not yet downloaded the eBook, it can be accessed and downloaded from here.

## Step 3: Checking Out and Downloading EBSCO eBooks

In order to download eBooks, you must have Adobe Digital Editions installed on your computer. We recommend ensuring you have the most recent version of Digital Editions installed. This is a free download available at <a href="http://www.adobe.com/products/digital-editions/download.html">http://www.adobe.com/products/digital-editions/download.html</a>.

To learn more about installing Adobe Digital Editions, please see: <u>How do I install and authorize Adobe</u> <u>Digital Editions?</u>

Below content demonstrates how to download EBSCO eBooks as well as how to place a hold on an eBook that is in use by another user when using a desktop computer or the full EBSCO interface experience on a tablet. To learn about downloading eBooks to a mobile device, please see: How can I download and read eBooks on my mobile device?

#### To download an eBook:

- 1. Click the Full Download icon for the eBook you would like to download. If you are not logged into your My EBSCOhost folder, you are prompted to do so.
- 2. Select a Download duration from the drop-down menu and confirm that you have Adobe® Digital Editions or equivalent reader software installed. (If you are on a tablet device, you must confirm that you have Adobe Digital Editions or an equivalent reader app installed.)

**Note**: For some titles, you may see the option to select either the PDF or ePub format for an eBook.

| i y r                                                                        |                                                                                                    |                                     |
|------------------------------------------------------------------------------|----------------------------------------------------------------------------------------------------|-------------------------------------|
| s: 1 - 1 of 1                                                                | Download eBook (Borrow) ×                                                                                                    | R - Page Opti                       |
| nd the Arct                                                                  | To borrow this eBook, you will need to select a download duration<br>and choose a format (if applicable).                              | gions [2                            |
| und, Andrew. Se<br>ine-stop referenc<br>aphy of these re<br>ects: NATURE / F | Antarctica and the Arctic Circle: A Geographic<br>Encyclopedia of the Earth's Polar Regions [2<br>Volumes]<br>By: Hund, Andrew<br>2014 | 2014. eBook.<br>rest relates to his |
| PDF Full Text                                                                | eBook Download Details                                                                                                    |                                     |
| ible of Contents                                                             | Download duration:                                                                                                    |                                     |
|                                                                              | Download format <ul> <li>PDF (Recommended for desktop)</li> <li>EPUB (Recommended for mobile devices)</li> </ul>                       |                                     |
|                                                                              | I have Adobe Digital Editions or equivalent installed. <sup>∗</sup>                                                                    |                                     |
|                                                                              | Cancel Full Download                                                                                                    |                                     |

3. Click the Full Download button. The eBook is added to the Checkout area of the folder, accessible from the upper-right corner of the EBSCOhost interface.

- 4. Select to Open or Save the file from the resulting dialog box. If you Open the file, your eBook is opened with Adobe® Digital Editions. If you Save the file, the eBook is saved to your computer and can be opened with Adobe® Digital Editions at a later time.
- 5. When a downloaded eBook is opened, it is displayed in Adobe® Digital Editions.

#### Notes:

- If when trying to download an eBook to Digital Editions you receive the following error message, E\_AUTH\_BAD\_DEVICE\_KEY\_OR\_PKCS12, you may need to completely remove any authorization using ctrl-shift-D to Adobe Digital Editions (cmd-shift-D if on Mac). Then restart Digital Editions, and reauthorize with your Adobe ID.
- When downloading an eBook using the Chrome browser, the download will not automatically open but appears in the download bar at the bottom of the browser as URLLink.acsm. Click the download in the bar and select Open to open the eBook or select Always open files of this type to automatically open future EBSCO eBooks downloads in ADE.
- Some EBSCO eBooks that may be offered by your institution do not have DRM (Digital Rights Management) restrictions. These eBooks do not require you to sign into My EBSCOhost to download them. In addition, no Adobe® ID or special software such as Adobe Digital Editions is necessary to download and read them.
- DRM-Free EBSCO eBooks can be opened with Adobe® Acrobat or any software that supports PDF or EPUB files and there are no restrictions on printing, saving, or copying.

### Step 4: Download eBooks on my mobile device

If you want to download eBooks to your mobile device, please use your mobile device to process instead of computer or laptop

#### You will need the following:

- Adobe Digital Editions App (Installed on your Apple or Android Device)
- An Adobe ID

**Note for Apple Device Users**: Pop-ups must be allowed in the settings for the Safari web browser as the downloaded eBook file opens in a new tab before opening in the Adobe Digital Editions app.

#### Install Adobe Digital Editions App

Download the Adobe Digital Editions App from your device's app store:

- Google Play: Android Phones and Tablets
- iTunes App Store: Apple iPhones, iPads, and iPod Touch
- Kindle App Store: Overdrive app for Kindle Fire Tablets

**Please note**: The Overdrive app is recommended for Kindle Fire tablet and Chromebook users. Adobe Digital Editions is not supported by Chromebook OS.

#### Create an Adobe ID

If you have previously created an Adobe ID to download and read EBSCO eBooks with ADE on your desktop computer, you already have an Adobe ID you can use to authorize the ADE app.

- Create an Adobe ID at the following link:
   <u>https://helpx.adobe.com/manage-account/using/create-update-adobe-id.html</u>
- If you forgot your Adobe ID password, see the following link:

https://helpx.adobe.com/x-productkb/global/account-password-sign-help.html

Note: You must authorize the Adobe Digital Editions app with your Adobe ID.

#### Authorize Adobe Digital Editions App with your Adobe ID

Before you download an eBook to Adobe Digital Editions, you must authorize the app with your Adobe ID.

**Please note**: You will only need to authorize the Adobe Digital Editions app with your Adobe ID once. After this has been done, you will only need to tap Download any time you wish to download and read an eBook on your device.

#### To Authorize the App:

- 1. Open the Adobe Digital Edition app from your device's applications menu.
- 2. Tap the **Settings** menu icon in the upper-left and tap **Settings**.

3. Tap Authorize and enter your Adobe ID and password in the fields provided.

Note: Leave the default eBook Vendor selected as Adobe ID.

4. Tap Authorize.

| a                                          |                               |         |
|--------------------------------------------|-------------------------------|---------|
| Authorizing your device enabl              | es you to:                    |         |
| -Easily transfer Adobe DRM-prot            | ected items between multiple  | devices |
| -Read Adobe DRM-protected iter             | ns on computers or mobile de  | vices.  |
| -Restore your content from back<br>the OS. | up whenever you need to re-ir | nstall  |
| eBook Vendor:                              | Adobe ID                      | >       |
| Adobe ID :                                 |                               |         |
| Password :                                 |                               |         |
|                                            | Authorize                     |         |
|                                            |                               |         |

Your device is now authorized to read EBSCO eBooks.

#### Searching for EBSCO eBooks on Your Mobile Device

- 1. Use the Safari browser to log into your institution's EBSCO eBooks collection.
- 2. Enter your search terms in the Search Box and click the Search button. A Result List of eBooks related to your search terms is displayed.

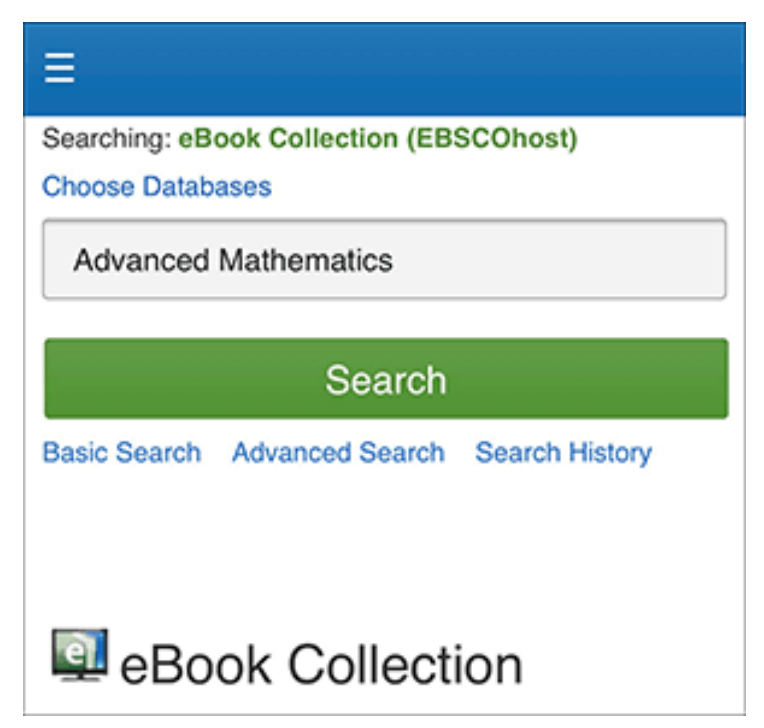

3. View the detailed information for the displayed eBooks until you have found one you would like to checkout and download to your mobile device.

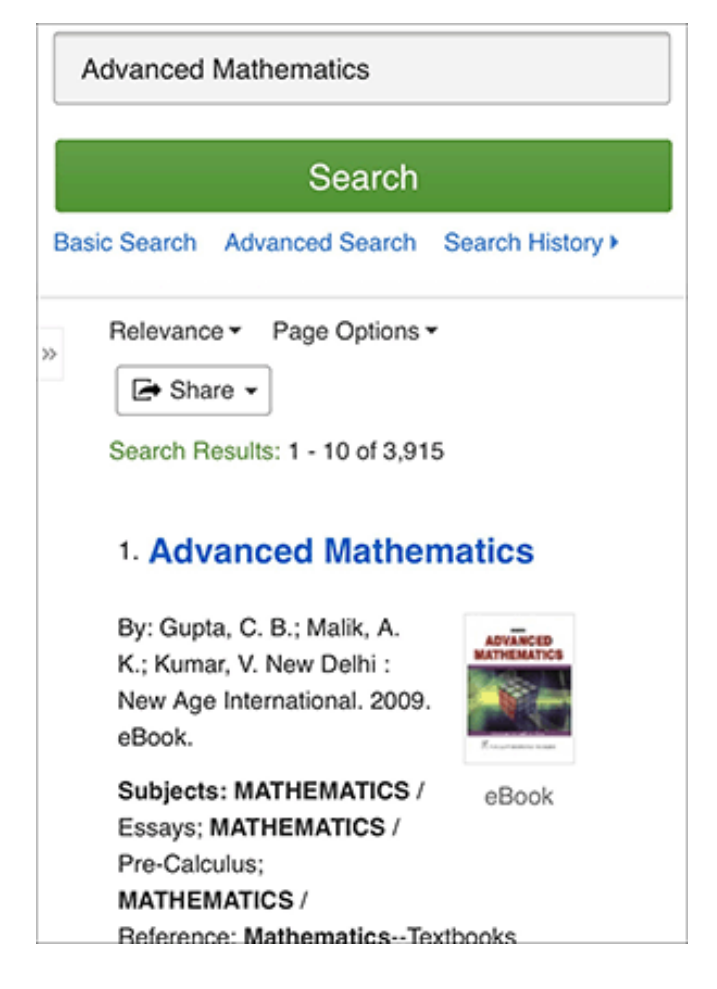

#### Checkout and Download an eBook on an Apple Device

After you've located an eBook to download to your device, do the following:

#### To download an eBook:

- 1. Use your device's browser to search your institution's eBook Collection on EBSCOhost. Pop-ups must be allowed in the settings for your browser as the downloaded eBook file opens in a new tab before opening in the Adobe Digital Editions app.
- 2. Tap the **Full Download** link for the eBook you would like to download. If you are not logged into your personal My EBSCOhost folder, you are prompted to do so.

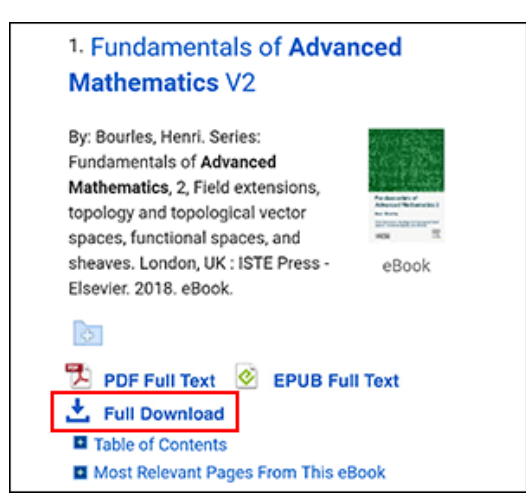

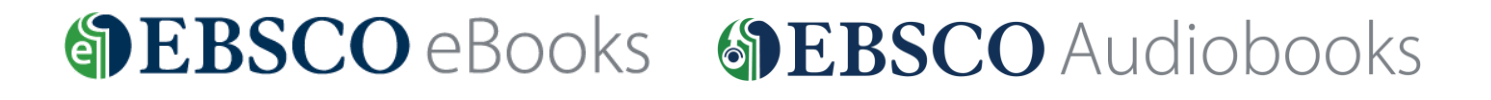

- 3. Select a **Borrow duration** from the drop-down menu.
- 4. If multiple formats are available (**PDF** or **EPUB**), select the desired format, indicate that you have Adobe Digital Editions or an equivalent app installed and tap the **Full Download** button. The eBook is added to the Checkout area of your My EBSCOhost folder and begins to download to your device.

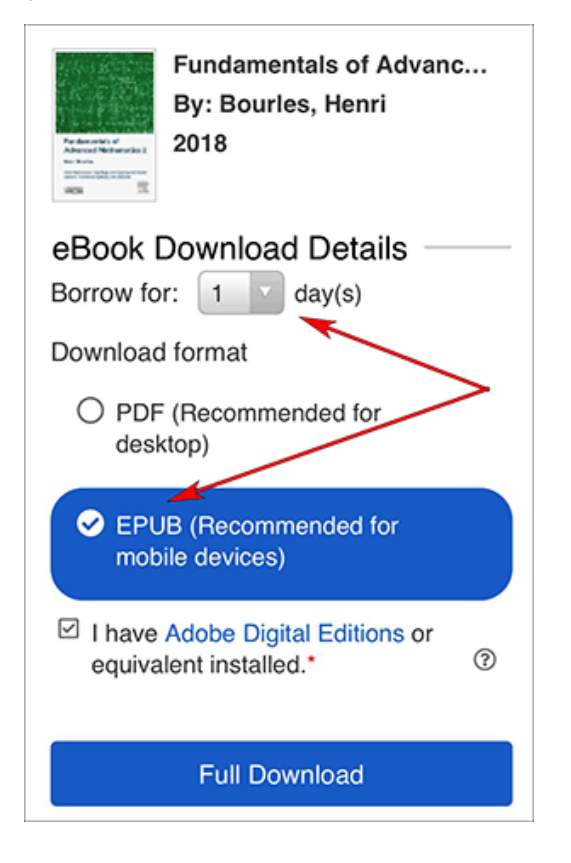

- 5. Tap the Download link that opens on a new browser tab and then tap the **Open in**... link.
- 6. If Adobe Digital Editions isn't available on the resulting menu, tap More. Your workflow may vary slightly depending on the browser being used and the version of iOS your device is running. See below for downloading instructions when running iOS 13.1+ on your device.

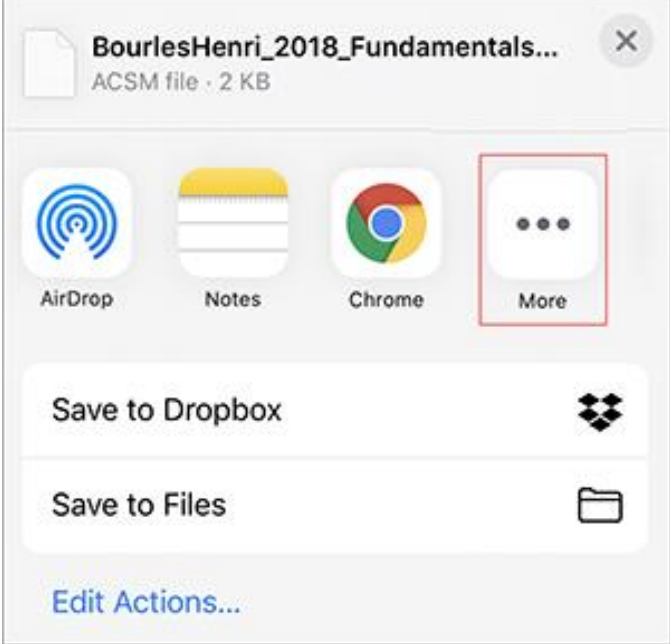

7. Tap Copy to Digital Editions from the Apps menu.

| D | one | Apps                        | Edit |
|---|-----|-----------------------------|------|
|   |     | Notes                       |      |
|   | 0   | Chrome                      |      |
|   |     | Drive                       |      |
|   |     | Copy to Digital<br>Editions |      |

- 8. Once the eBook downloads to Adobe Digital Editions, tap to open the file. From there you can view your library or begin reading the eBook.
- 9. You may now begin reading the eBook on your device.

**Note**: After your eBook checkout expires, the eBook file will still be on your device but can not be opened. You must remove the file manually by opening Adobe Digital Editions and selecting to remove it from your library.

#### Downloading eBooks on iOS 13.1+

Apple device users running iOS 13.1+ and downloading eBooks from the Safari browser will need to access the downloaded eBook file from the Files app.

- 1. Tap the Download link on EBSCOhost to download an eBook.
- 2. File is downloaded to the Files app on your device.
- 3. After the file has finished downloading, open the Files app.

- 4. Tap the downloaded eBook file in the Files app.
- 5. Tap the Share icon at the bottom of the screen.
- 6. If Adobe Digital Editions isn't available on the resulting menu, tap More.
- 7. Tap Copy to Digital Editions from the Apps menu.
- 8. Once the eBook downloads to Adobe Digital Editions, tap to open the file. From there you can view your library or begin reading the eBook.

#### Checkout and Download an eBook on an Android Device

Next, locate an eBook you wish to download to your device and use the following steps to download it.

#### To download an eBook:

- 1. Use your device's web browser to search your institution's eBook Collection on EBSCOhost.
- 2. Tap the Full Download link for the eBook you would like to download. If you are not logged into your personal My EBSCOhost folder, you are prompted to do so.

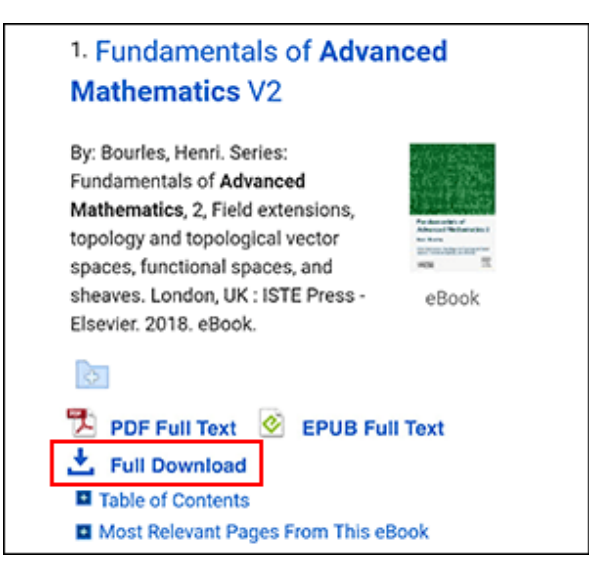

- 3. Select a **Borrow duration** from the drop-down menu.
- If multiple formats are available (PDF or EPUB), select the desired format and tap the Full Download button. The eBook is added to the Checkout area of your My EBSCOhost folder and begins to download to your device.

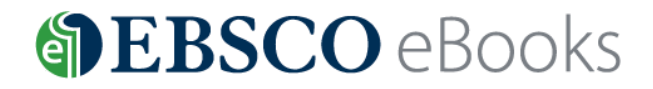

| Fundamentals of Advanc<br>By: Bourles, Henri<br>2018                                         |  |  |  |  |
|----------------------------------------------------------------------------------------------|--|--|--|--|
| eBook Download Details                                                                       |  |  |  |  |
| Download format                                                                              |  |  |  |  |
| <ul> <li>PDF (Recommended for<br/>desktop)</li> </ul>                                        |  |  |  |  |
| <ul> <li>EPUB (Recommended for<br/>mobile devices)</li> </ul>                                |  |  |  |  |
| <ul> <li>✓ I have Adobe Digital Editions or<br/>equivalent installed.*</li> <li>⑦</li> </ul> |  |  |  |  |
| Full Download                                                                                |  |  |  |  |

- After the download has finished, tap the downloaded eBook file from the pull-down menu at the top 5. of your device's screen or from the Downloads area.
- 6. Once the downloaded eBook opens, you can view your library or begin reading the eBook.

Note: After your eBook checkout expires, the eBook file will still be on your device but can not be opened. You must remove the file manually by opening Adobe Digital Editions and selecting to remove it from your library.

## 10 Reasons to Listen to Audiobooks!

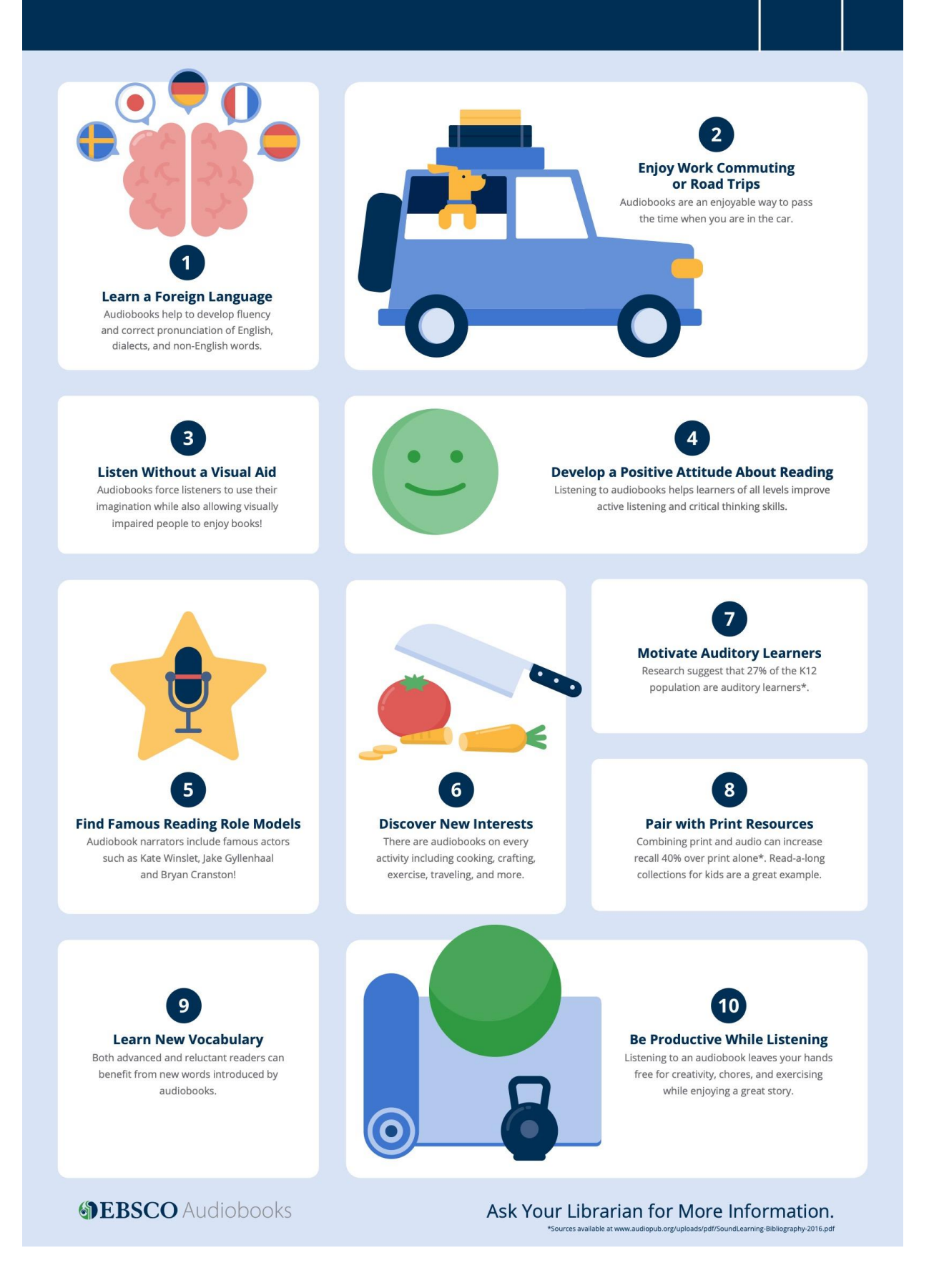

## Downloading an EBSCO Audiobook

## Step 1: Create your personal folder

My EBSCOhost is a free personal account that allows you to make the most of the free personalization folder, downloading eBooks/Audiobooks, extending your usage of EBSCOhost search results beyond the current session. Personalized folder accounts are simple to set up and can be created while accessing EBSCOhost.

Create a My EBSCO*host* folder by first clicking on the **Sign In** link in the top toolbar. Next, click the **Create one now** link.

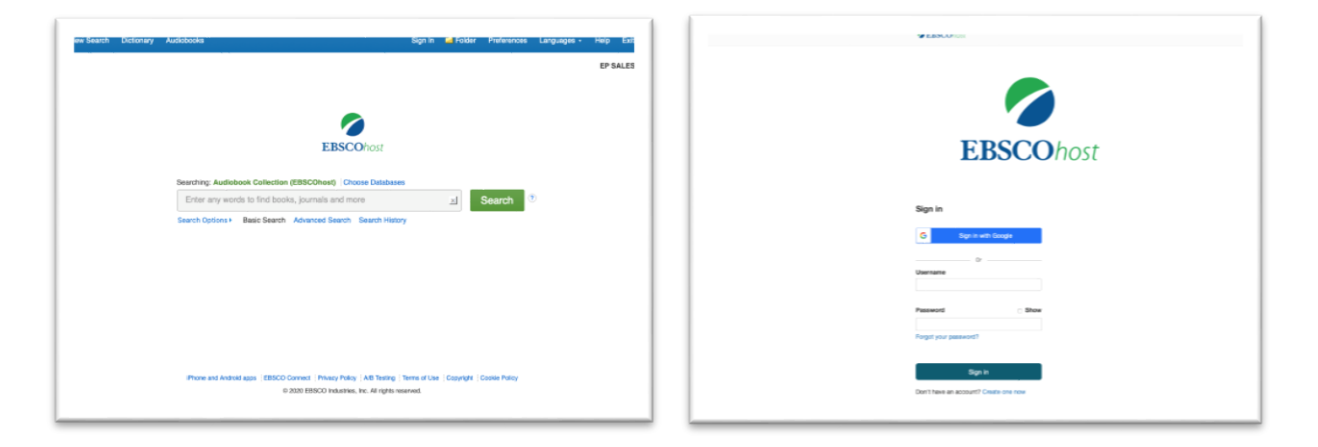

Fill in the fields and follow the strong password guidelines to create your password. Or Sign up with your Google account.

| EBSCO <sup>1</sup> ent                                                |                    |
|-----------------------------------------------------------------------|--------------------|
| <b>9</b>                                                              |                    |
| EBSCOhost                                                             |                    |
| Don't have an account? Create one now. Analy have an account? Sign in |                    |
| G Sign up with Google                                                 |                    |
| Or                                                                    |                    |
| First Name*                                                           |                    |
|                                                                       |                    |
| Email *                                                               |                    |
| Confirm Email address *                                               | 1                  |
|                                                                       | 479                |
| Username *                                                            | <br>of people list |
|                                                                       | or while com       |
| Create a Password *                                                   | 1 mar              |
| 1 number     1 special character                                      | - č5               |
| 6 character minimum     Password must not contain username or email   |                    |
| Confirm Password *                                                    |                    |
|                                                                       |                    |

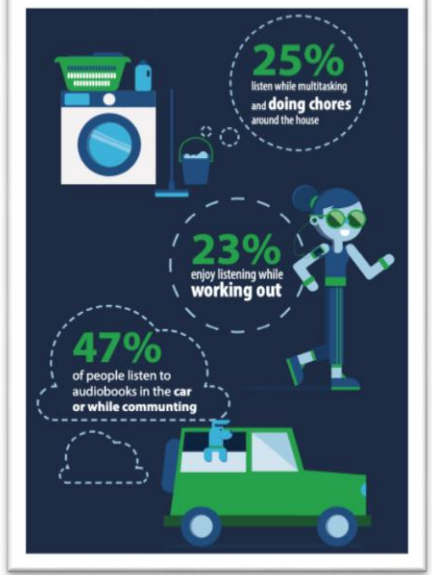

### Step 2: To download audiobooks using the app

Audiobooks can be downloaded using the EBSCO Audiobooks App, available for Apple devices running iOS 8 and higher and Android devices running version 4.1 and higher. It can be downloaded from iTunes and Google Play.

Once you have checked out an Audiobook, you can download it to the Audiobooks app on your device.

#### To download audiobooks using the app:

- 1. From the result list, click the **Borrow** link to check out the audiobook.
- 2. If you are not already signed in, sign into My EBSCO*host* with your personal user ID and password. Or Sign in with your Google account.

**Note**: If you do not have a user ID and password to borrow audiobooks, please see your institution's administrator to learn how to get one.

3. Select a borrowing duration from the drop-down menu and click the **Borrow** button.

| irch Se  | earch History >                   | Borrow Audiobo                                   | ok                        | >            | <                            |
|----------|-----------------------------------|--------------------------------------------------|---------------------------|--------------|------------------------------|
| rch Resu | ills: 1 - 1 of 1                  | Stress Test : Refle<br>By: Timothy F. Ge<br>2014 | ctions on Finan<br>ithner | ncial Crises | Relevance +                  |
| stress   | By: Timothy F. G                  |                                                  |                           |              | landom House, 2014, Audi     |
|          | New York Times<br>Federal Reserve | Borrow for: 14 • day(s) •                        |                           | Borrow       | h Geithner's education in fi |
| diobook  | Subjects: BIOG<br>Corporate debt  |                                                  | , 2000-2005, Filital      |              | diffical; BUSINESS & ECO     |
|          | Sample ()                         |                                                  |                           |              |                              |

Next, you are prompted to download and install the *EBSCO Audiobooks* App to your Apple or Android device.

- 4. After installing the app on your device, open the app and tap the **Log In** button.
- 5. Sign in with the My EBSCO*host* user ID and password (Or <u>Google account credentials</u>) you used to check out the audiobook on EBSCO*host*.

**Note**: If your institution uses SSO authentication, click the **Single Sign On** link and enter the credentials provided by your institution.

6. Your borrowed audiobook titles are displayed on the **All books** tab in the app. Tap an audiobook to access the **Details** screen.

## EBSCO eBooks <a href="mailto:BSCO">Books</a> <a href="mailto:BSCO">Books</a> <a href="mailt

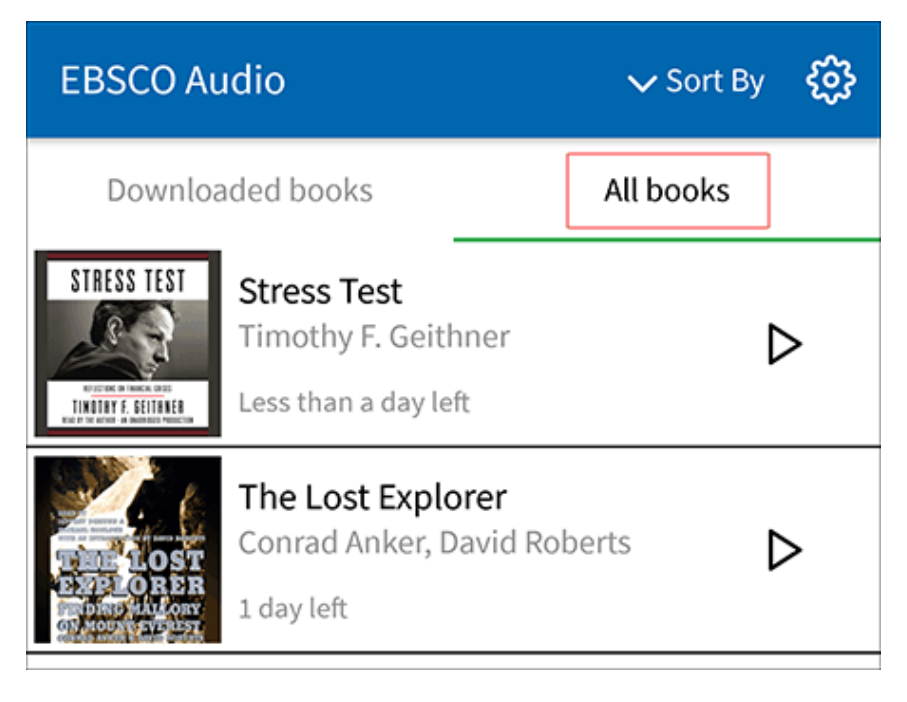

7. Tap the **Download** button to save the audiobook to device to listen offline or tap the **Play** button to stream the audiobook over your device's data connection.

Note: The audiobook Runtime is displayed below along with other details about the audiobook title.

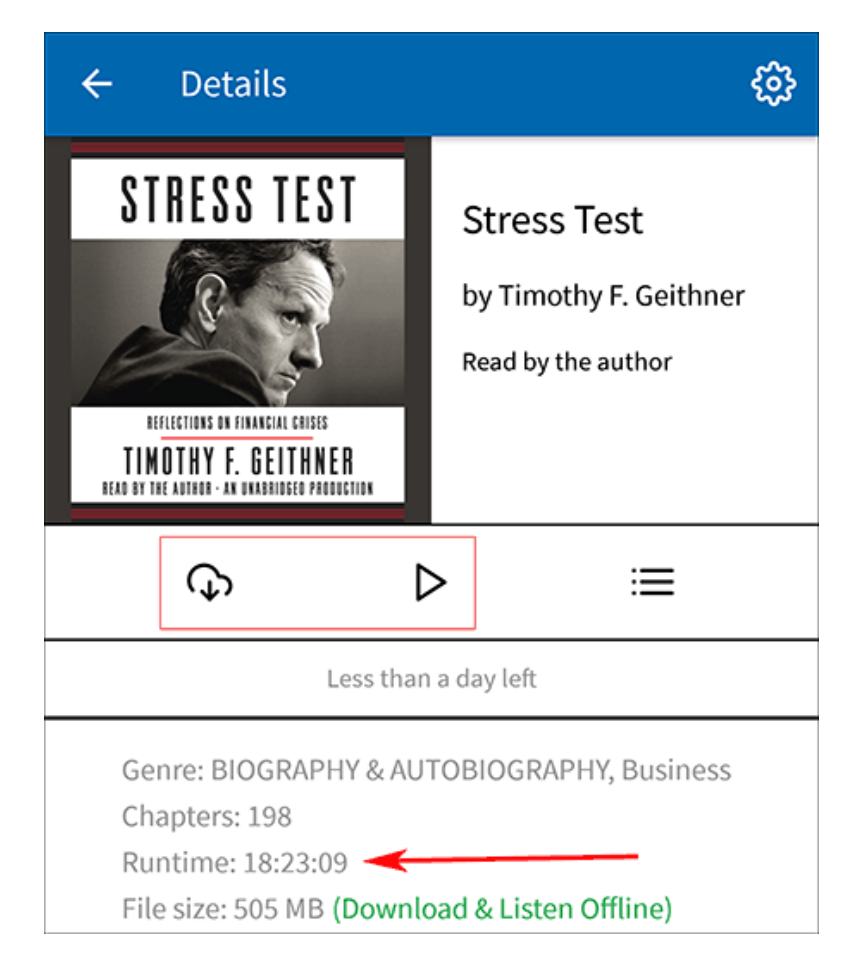

8. After your title has downloaded, tap the **Play** button to begin listening to the audiobook.

## Step 3: Removing a Downloaded Audiobook from the App

#### To remove an Audiobook download:

1. From the **Details** view for an audiobook title, tap the **Download** indicator or the **Delete** & Stream link.

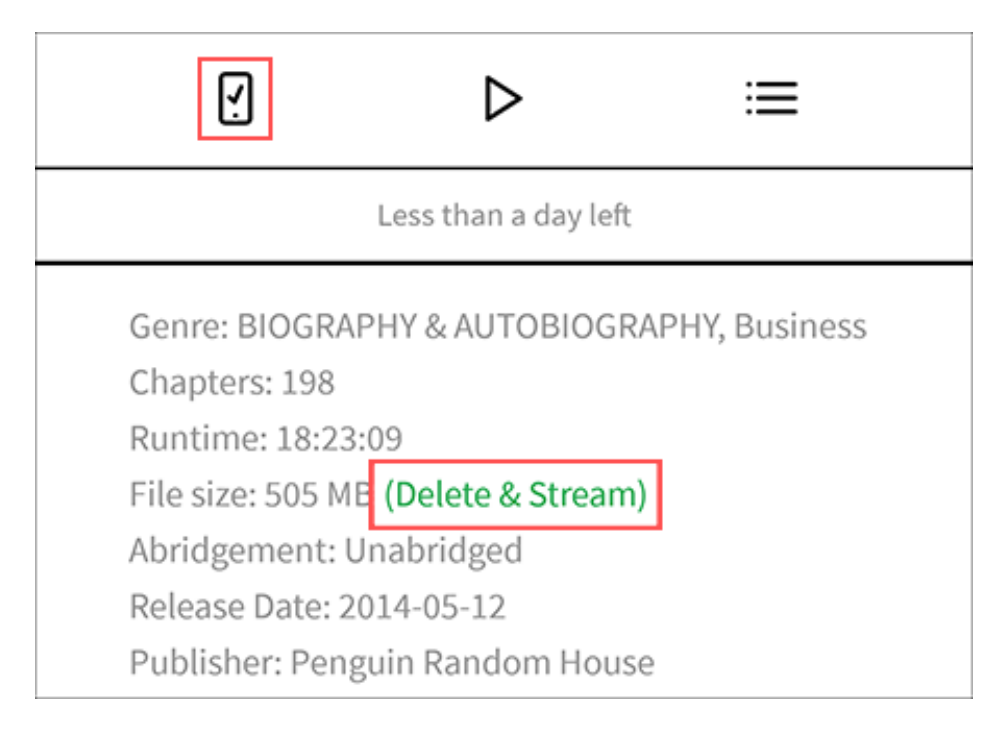

2. Tap **Yes, Delete** to confirm that you wish to delete the file from your device.

The downloaded file is removed from your device but the audiobook is still available to stream until your checkout expires. When your checkout expires, it will no longer appear in the Checkouts area of your folder.

### FAQ: Frequently Asked Questions

#### Why am I taken to a webpage after authenticating the EBSCO Audiobooks app?

Some users of Android devices have reported being directed to a web page instead of back to the EBSCO Audiobooks app after signing into the app on their devices.

This is a result of newer versions of Android requiring user permission to allow websites (for example, the Audiobooks app authentication screen) to open an app directly. This can be corrected by making a change to the EBSCO Audiobook app settings on your device.

**Note**: Some users of Apple devices running iOS 13.3 have reported experiencing similar issues. This has been resolved by updating the device to iOS 13.3.1.

#### To allow permission for the EBSCO Audiobooks app to open from the authentication page:

- 1. Open the Settings menu on your Android device.
- Select Apps & notifications.
   Note: This may also be called Applications & Notifications.
- 3. Select the EBSCO Audiobook app from the list of your installed apps.
- 4. On the EBSCO Audiobook app page, select **Advanced**.
- 5. Select **Open by default**.
- 6. Select **Open supported links** and select **Open in this app**.

Your device will now allow you to authenticate and return you to the EBSCO Audiobooks app.

# Why do I receive an error attempting to log in to the EBSCO AudioBook App?

To log into the app, you'll need a valid My EBSCO*host* account with a participating library, school, or other institution. Your institution must also have Personal User Authentication or Single Sign-On (SSO) Authentication enabled for access. Please contact your participating library, school, or other institution if you are not sure if if your institution has enabled Personal User Authentication or SSO.

#### Can I return titles early?

Not at this time. Titles will expire at the end of the user's selected checkout period and become immediately available for the next user to check out.

#### Can I use my Google account to check out audiobooks?

Yes, the EBSCO Audiobooks app now supports downloading Audiobooks checked out while signed in with Google.

When signing in to check out an Audiobook on EBSCOhost or EBSCO Discovery Service, click the Sign in with Google button and enter your Google credentials.

|                     | G     | Sign in with Google |
|---------------------|-------|---------------------|
|                     |       | Or                  |
| User ID<br>Password |       |                     |
|                     | Login | 1                   |

Authenticate the EBSCO Audiobooks app with your Google Credentials

To sign in to the Audiobooks app with your Google credentials:

1. After installation, open the Audiobooks app and tap the Log In button.

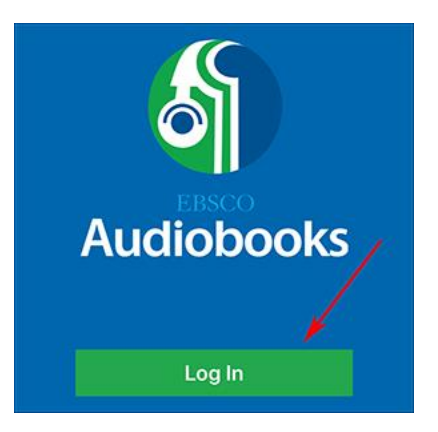

2. Tap the Sign in with Google button on the Log In screen. You are brought to the EBSCO login screen on your device's browser.

| G Sign in with Google | <u> </u> |
|-----------------------|----------|
| User Name             |          |
|                       |          |
| Password              |          |
|                       |          |
| Login                 |          |
| Single Sign-On Login  |          |

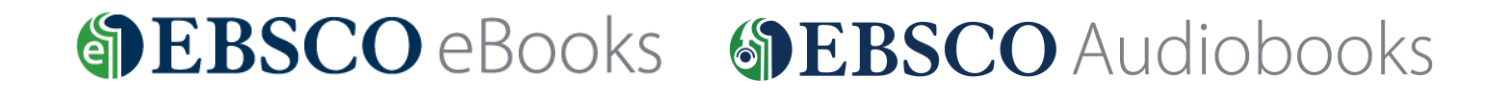

3. Enter the email address or phone number with which you sign into Google and click Next.

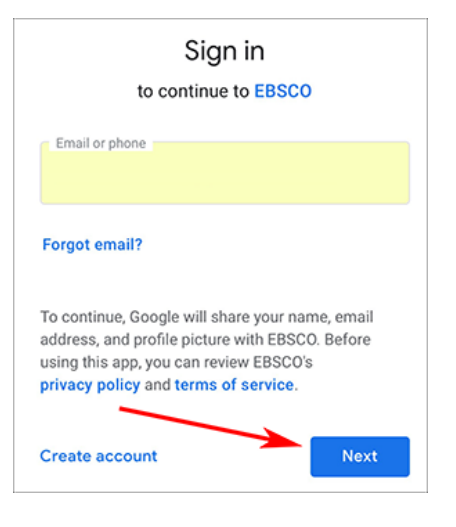

4. Enter the password for your Google account and click Next. You are automatically redirected back to the Audiobooks app after signing in.

| Welcome                                                                                                    |                    |
|----------------------------------------------------------------------------------------------------|--------------------|
| <b>(2)</b>                                                                                                    |                    |
| Enter your password                                                                                                    | <i>©</i>           |
| To continue, Google will share your name<br>address, and profile picture with EBSCO.<br>using this app, you can review EBSCO's<br>privacy policy and terms of service. | e, email<br>Before |
| Forgot password?                                                                                                    | Next               |

5. From the list of your checked out Audiobooks, tap the title you would like to download to the app.

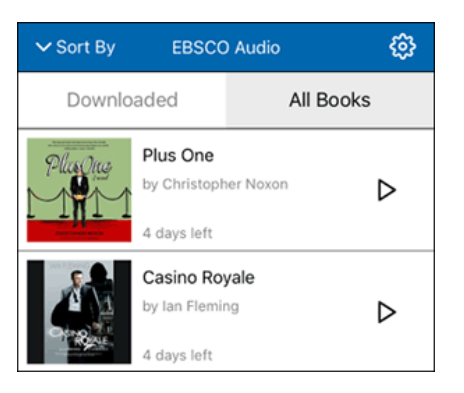

Note: The browser window that is opened when you signed in is not automatically closed. You can close the window or choose to ignore it after signing in. It will not affect your authentication to the Audiobooks app.